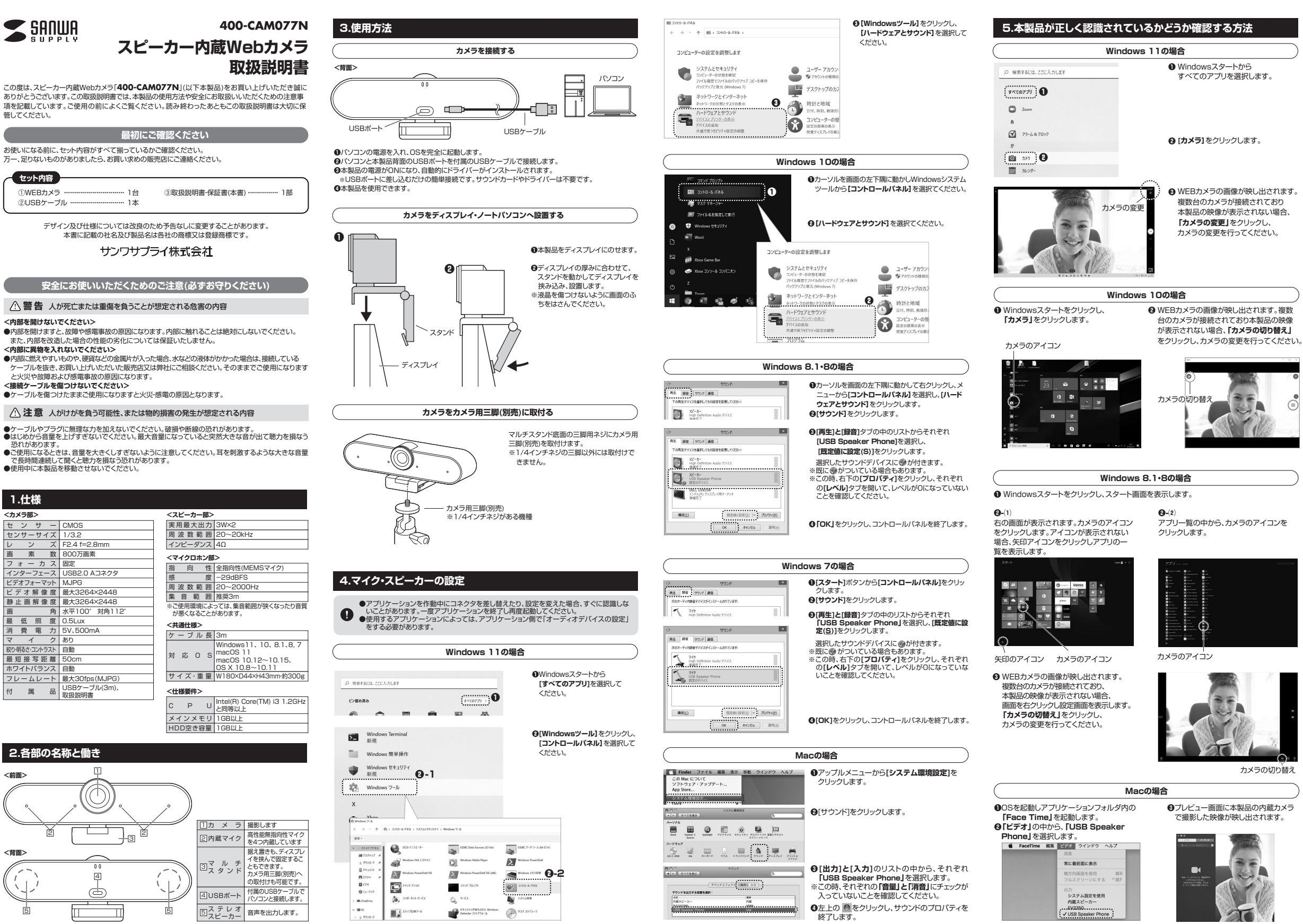

## 6.ZOOMでの使用方法

●ミーティング画面を開きます。 Zoomを起動し、「新規ミーティング」を クリックしてください。

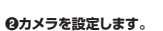

「■● の構の「人」をクリックして メニューを表示させてください。 カメラを選択から「USB Speaker Phone」をクリックしてください。 本製品の映像が表示され相手に映像 を映すことができます。

## ◎カメラを設定します。

「 ● |の構の「人 |をクリックして メニューを表示させてください。 マイクを選択から「USB Speaker Phone」をクリックしてください。 本製品に内蔵しているマイクが有効 になります。 スピーカーの選択から**「USB** Speaker Phone Scylyduc ください。

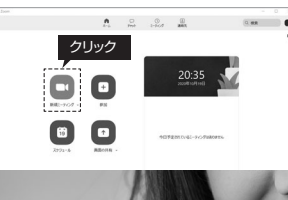

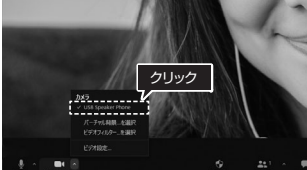

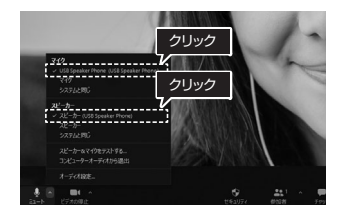

## 7.トラブルシューティング

- Q1. USB/ハブに接続できますか? A1. 本製品を接続する際にはパソコン本体のUSBポートに直接接続してください。
- Q2. ZoomやMicrosoft TeamsやSkypeに対応していますか?
- A2. 対応しています。
- Q3. 環境ノイズが入る。
- A3. 相手にこちらの環境ノイズが聞こえる場合は、本製品を雑音源(パソコンやプロジェクターの放熱ファン、クーラーの下)から離して設置してください。
- Q4. 会社でテレビ会議に使用したい。
- A4. 多くの会社はインターネット接続の際にファイヤーウォールを使用しているので、テレビ会 議用に使用できない可能性があります。詳しくはサーバ管理者にお問合せください。
- Q5. 映像の動きが悪い、スムーズに動かない。 A5. パソコンの性能、インターネット回線の速度により大きく異なります。
- Q6. カメラが動作しているかどうかテストしたい。
- A6. 「5.本製品が正しく認識されているかどうか確認する方法」をご確認ください。

## 8.保証規定

- 1)保証期間内に正常な使用状態でご使用の場合に限り品質を保証しております。万一保証期間内で故障がありました場合は、 弊社所定の方法で無償修理いたしますので、保証書を製品に添えてお買い上げの販売店までお持ちください 2)次のような場合は保証期間内でも有償修理になります。
- (1)保証書をご提示いただけない場合。
  (2)所定の項目をご記入いただけない場合、あるいは字句を書き換えられた場合。
- 3)故障の原因が取扱い上の不注意による場合。 4)故障の原因がお客様による輸送・移動中の衝撃による場合
- 5)天変地異、ならびに公害や異常電圧その他の外部要因による故障及び損傷の場合。
- 6)譲渡や中古販売、オークション、転売などでご購入された場合。
- ()) 酸液や中日酸が、オークション、転がなここと調べされた場合。
  3) お客様ご自身による改造または修理があったと判断された場合は、保証期間内での修理もお受けいたしかねます。
- 4)本製品の故障、またはその使用によって生じた直接、間接の損害については弊社はその責を負わないものとします。
- 5)本製品を使用中に発生したデータやプログラムの消失、または破損についての補償はいたしかねます。 6)本製品は医療機器、原子力設備や機器、航空宇宙機器、輸送設備や機器などの人命に関わる設備や機器、及び高度な信頼性 を必要とする設備や機器やシステムなどへの組み込みや使用は意図されておりません。これらの用途に本製品を使用さ
- れ、人身事故、社会的障害などが生じても弊社はいかなる責任も負いかねます。 7)修理ご依頼品を郵送、またはご持参される場合の諸費用は、お客様のご負担となります。
- 8)保証書は再発行いたしませんので、大切に保管してください。 9)保証書は日本国内においてのみ有効です。

| 保証書                  | サンワサプライ株式会社                                                            |
|----------------------|------------------------------------------------------------------------|
| 型番: 400-CAM077N      | シリアルナンバー:                                                              |
| お客様・お名前・ご住所・TEL      |                                                                        |
|                      |                                                                        |
|                      |                                                                        |
|                      |                                                                        |
| 販売店名・住所・TEL          |                                                                        |
|                      |                                                                        |
|                      |                                                                        |
| 担当者名                 | 保証期間 6ヶ月 お買い上げ年月日 年 月 日                                                |
|                      |                                                                        |
| 本取扱説明                | 書の内容は、予告なしに変更になる場合があります。                                               |
| ++>,-                | フサプライ株式会社                                                              |
|                      |                                                                        |
| サンワダイレ<br>TEL.086-22 | クト / 〒700-0825 岡山県岡山市北区田町1-10-1<br>23-5680 FAX.086-235-2381 CA/AI/TTD= |

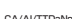